# تالجس عيمجت ةيفيك Microsoft Outlook يف دجاوتلا لكاشمل

## تايوتحملا

<u>قمدقملاً</u> <u>قمدقملاً</u> <u>تابلطتملاً</u> <u>تابلطتملاً</u> <u>قمدختسملاً تانوكملاً</u> <u>MS Outlook لجس فلم ءاشنا نيكمت قيفيك</u> <u>قلص تاذ تامولعم</u>

## ەمدقملا

لكاشمل Microsoft Outlook نم تالجسلا عيمجتل مدختسملا ءارجإلا دنتسملا اذه فصي يف دجاوتلا

## ةيساسألا تابلطتملا

#### تابلطتملا

:ةيلاتا عيضاوملاب ةفرعم كيدل نوكت نأب Cisco يصوت

- Cisco Jabber ل Windows
- كولتوآ تفوسوركيام •
- ديربلا بتكم لوكوتورب (POP3) ديربلا ب
- (SMTP) ديربال لئاسر لقنل طيسبارا لوكوتربارا •
- (MAPI) ةلسارملا تاقيبطت ةجمرب ةهجاو •
- (IMAP) تنرتنإلا ربع لئاسرلا ىل لوصولا لوكوتورب •

### ةمدختسملا تانوكملا

ةيلاتلا ةيداملا تانوكملاو جماربلا تارادصإ ىلإ دنتسملا اذه يف ةدراولا تامولعملا دنتست:

- قيبطت Microsoft Outlook 2007
- قيبطت Microsoft Outlook 2010

ةصاخ ةيلمعم ةئيب يف ةدوجوملا ةزهجألاا نم دنتسملا اذه يف ةدراولا تامولعملا عاشنا مت. تناك اذا .(يضارتفا) حوسمم نيوكتب دنتسملا اذه يف ةمدختسُملا ةزهجألا عيمج تأدب رمأ يأل لمتحملا ريثأتلل كمهف نم دكأتف ،ليغشتلا ديق كتكبش.

## MS Outlook لجس فلم ءاشنإ نيكمت ةيفيك

Microsoft Outlook 2010 قيبطت

تارايخ < فلم ىلإ لاقتنالا. 1 ةوطخلا

رسيألاا راطإلاا يف **مدقتم** ددح .2 ةوطخلا

يف **امحالصإو ءاطخألا فاشكتسأ ليجست نيكمت** رايخ ددح ،نميألاا راطإلاا يف .3 ةوطخلاا ر**خآل**ا مسقلاا

**OK** ددح .4 ةوطخلا

ەليغشت ةداعإو Microsoft Outlook قالغإ .5 ةوطخلا

مدقألاا تارادصإلاو Microsoft Outlook 2007 جمانرب

**تارايخلا** ديدحت **تاودألا** عيسوت .1 ةوطخلا

**رخآلا** بيوبتلا ةمالع حتفا .2 ةوطخلا

**ةمدقتم تارايخ** ددح .3 ةوطخلا

**(اەحالصاٍو ءاطخاْلا فاشكتساْ) لىيجستلا نيكمت** رايخ طيشنتب مق .4 ةوطخلا

نيترم **قفاوم ددح** .5 ةوطخلا

ەليغشت ةداعإو Microsoft Outlook قالغإ .6 ةوطخلا

ةقلعتملا تانايبلا عيمج ليجست يف تاقيبطتلا لجس أدبي ،رايخلا اذه نيكمت درجمب وأ ةلاسر لاسرا اهيف متي ةرم لك يف ديربلا مداخو Microsoft Outlook نيب لعافتلاب اهيقلت.

تالجسلا ةعومجم ليطعتب مق ،تالجسلا عيمجتو ةلكشملا خسن درجمب :**ريذحت**. كرحم دراوم ةفاك كالهتسإ ىلإ يدؤي دق امم ومنلا يف Outlook لجس فلم رمتسيس ةتباثلا صارقألا.

لجسلا فلم عقوم

MAPI و SMTP و POP3 تالوكوتوربل •

%temp%\Outlook Logging\Opmlog.log

IMAP لوكوتوربل •

%temp%\Outlook Logging\IMAP-usernamedomainname-date-time.log

ءاەنإب مق ،ةيلاح تانايب ىلع يوتحي نكي مل اذإ وأ لجسلا فلم ةيؤر رذعت اذإ :**ةظحالم** ايلاح ةطشن نوكت ال امدنع لجسلا يف تانايبلا ليجست نكمي ثيح Microsoft Outlook

## ةلص تاذ تامولعم

- <u>مدقتملا ليجستلا نيكمتل Microsoft ليلد</u> •
- · <u>- Cisco Systems</u> <u>تادنتسمل او ينقتل امعدل ا</u>

ةمجرتاا مذه لوح

تمجرت Cisco تايان تايانق تال نم قعومجم مادختساب دنتسمل اذه Cisco تمجرت ملاعل العامي عيمج يف نيم دختسمل لمعد يوتحم ميدقت لقيرشبل و امك ققيقد نوكت نل قيل قمجرت لضفاً نأ قظعالم يجرُي .قصاخل امهتغلب Cisco ياخت .فرتحم مجرتم اممدقي يتل القيفارت عال قمجرت اعم ل احل اوه يل إ أم اد عوجرل اب يصوُتو تامجرت الاذة ققد نع اهتي لوئسم Systems الما يا إ أم الا عنه يل الان الانتيام الال الانتيال الانت الما